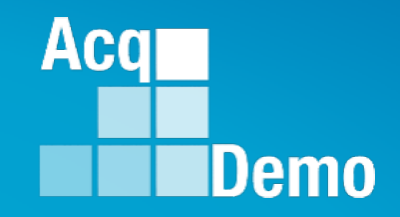

#### CAS2Net 2.0 Administrator Training Session 28 Mar 19 @1400 29 Mar 19 @ 1000

**Conference line 28 Mar 19:** 

Dial: +1 (786) 535-3211 Access Code: 175-694-189

HE

Prepared by: Irene Rincon (RGG) & Jerry Lee (MPF) **Conference line 29 Mar 19:** 

United States: +1 (571) 317-3122 Access Code: 969-264-813

http:/acqdemo.hci.mil

## **iC** Agenda

- Audience: Administrators
- Objective: Better Understanding of CAS2Net 2.0 Home Menu and Administrator Functions in Trusted Agent, Reports and Pay Pool Notices
- Home Menu
  - Welcome: Notifications/Dashboards
  - FAQs
  - Contacts
- Administrator Menu
  - Trusted Agent
  - Reports Employee Data Report
  - Pay Pool Notices
- Admins Prep for Mid-Points

Aca

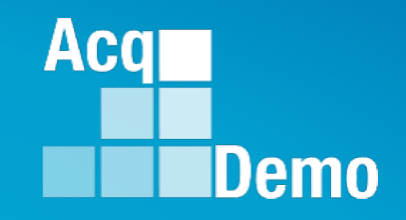

#### Home Menu Overview Index: Notifications, Points of Contacts, & Dashboards

## **Home Menu**

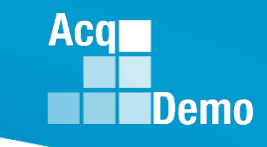

| Menu          |   |
|---------------|---|
| 🖵 Home        | • |
| Index         |   |
| FAQs          |   |
| About         |   |
| Contact       |   |
| administrator | • |
| 은 Employee    | - |
|               | « |

**FC** Home Menu > Index

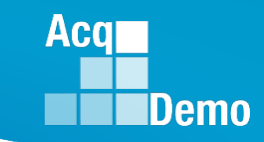

|                 | Welcome to CA                  | S2Net 2.0                                                      |   |
|-----------------|--------------------------------|----------------------------------------------------------------|---|
|                 | Your last login was on Wednesd | ay March 20, 2019 at 18:58:50 (UTC) from IP Address 172.17.3.2 |   |
|                 | System Notifications           | Panel 1 – System Notifications                                 | ÷ |
| Index           |                                |                                                                |   |
| FAQs            | User Notifications             | Panel 2 – User Notifications                                   | ÷ |
|                 |                                |                                                                |   |
| About           | Points of Contact              | Panel 3 – Points of Contact                                    | ÷ |
| Contact         |                                |                                                                |   |
|                 | Administrator Dashboard        | Panel 4 – Administrator Dashboard                              | ÷ |
| 🔓 Administrator |                                |                                                                |   |
|                 | Supervisor 1 Dashboard         | Panel 5 – Supervisor 1 Dashboard                               | ÷ |
|                 |                                |                                                                |   |
|                 | Supervisor 2 Dashboard         | Panel 6 – Supervisor 2 Dashboard                               | ÷ |
|                 |                                |                                                                |   |

User Account Accesses determines the number of Panels available. In this example there are 6 different Panels.

### **FC** Index - Notifications and POCs

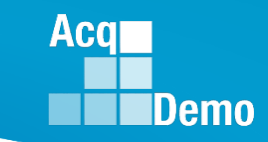

-

#### System Notifications

User Notifications

#### Panel 1 – System Notifications

CAS2Net system maintenance is scheduled begin April 19, 2019, 5:30PM (EST) (1730), and conclude on April 21, 2019 5:00PM (1700) EST. Please contact your Administrators if you have any questions or email AcqDemo.Contact@hci.mil.

CAS2Net - Version 1.6.0 released effective 3/12/2019 6:00pm Eastern Standard Time.

#### Panel 2 – User Notifications

03-11-2019 - Contribution Plan Submitted by Employee 03-11-2019 - Contribution Plan Updated by Administrator 02-14-2019 - Contribution Plan Updated by Administrator 02-13-2019 - Contribution Plan Updated by Administrator

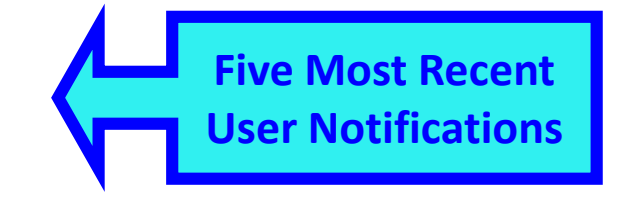

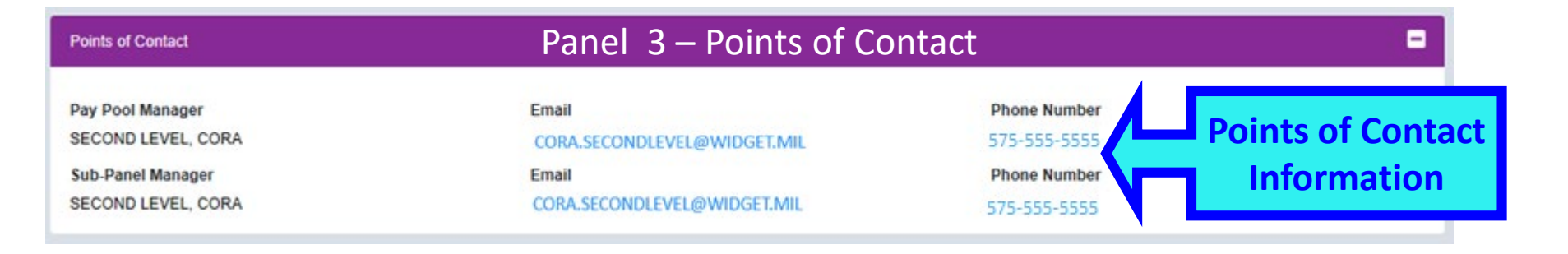

## **Index** - Dashboards

- Dashboards provides status of: (based on your role)
  - Contribution Plan
  - Midpoint Assessment
  - Closeout Assessment
  - Annual Assessment
- As a supervisor (1 or 2) overview view of all assigned employees status
- As Manager or Administrator overview view of Group, Pay Pool, or Sub-Panel Level

Aca

## iC Index – Supervisor 1 Dashboard

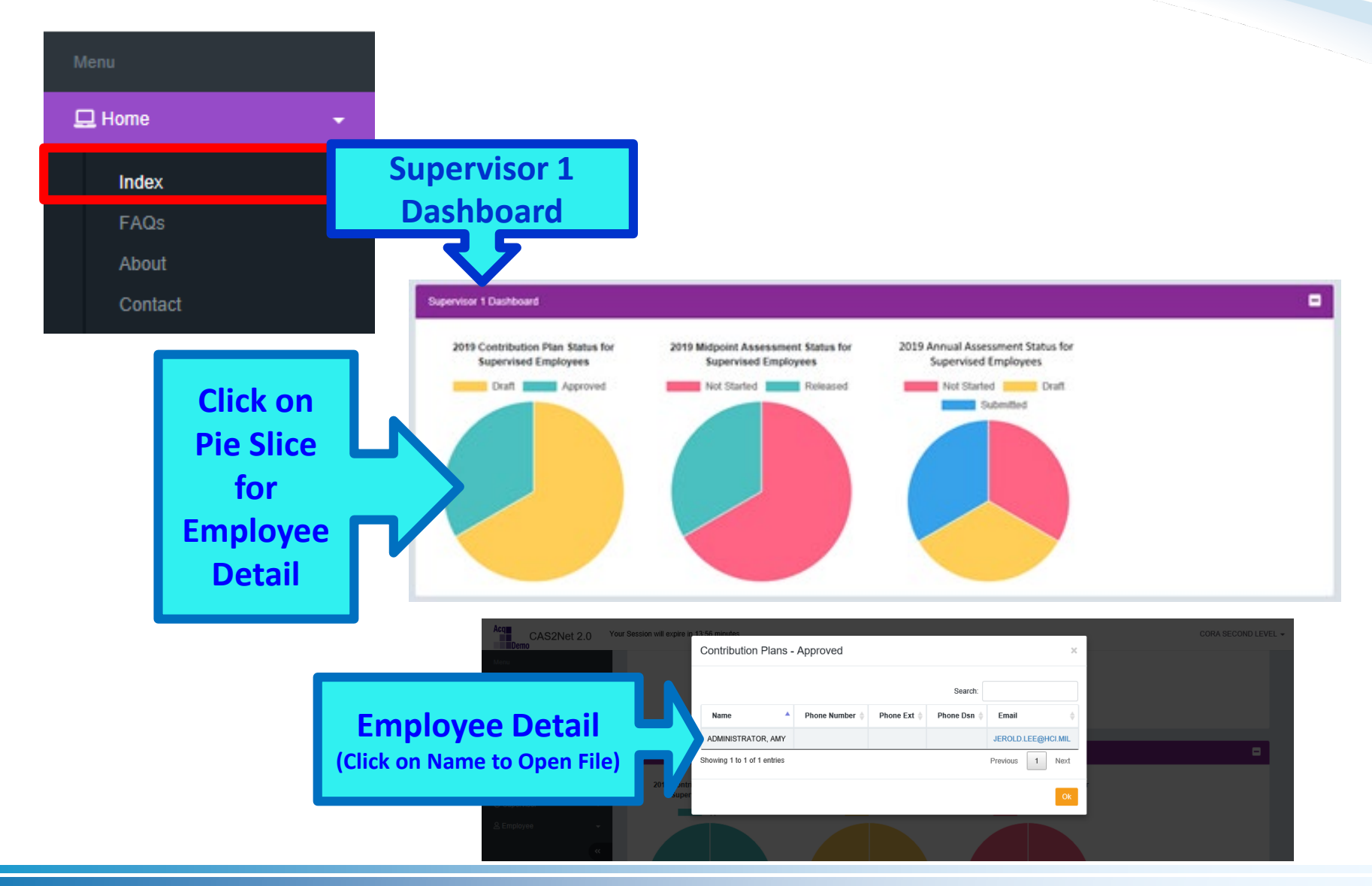

**FCIndex - Supervisor 2 Dashboard** 

Contribution Plan, Midpoint Assessment, Closeout Assessment, Additional Feedback, and Annual Assessment

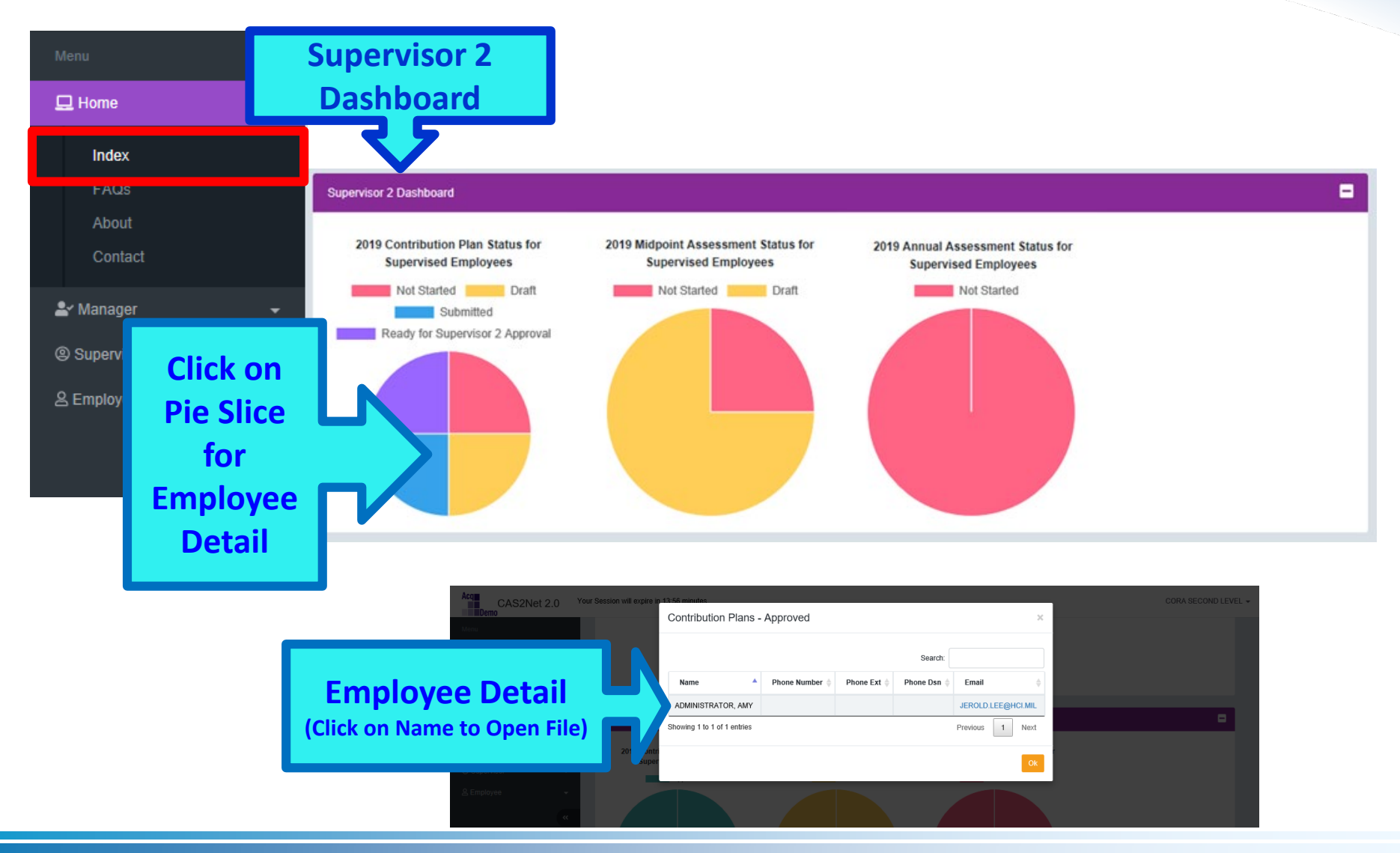

http:/acqdemo.hci.mil

# **FC** Index – Manager Dashboard

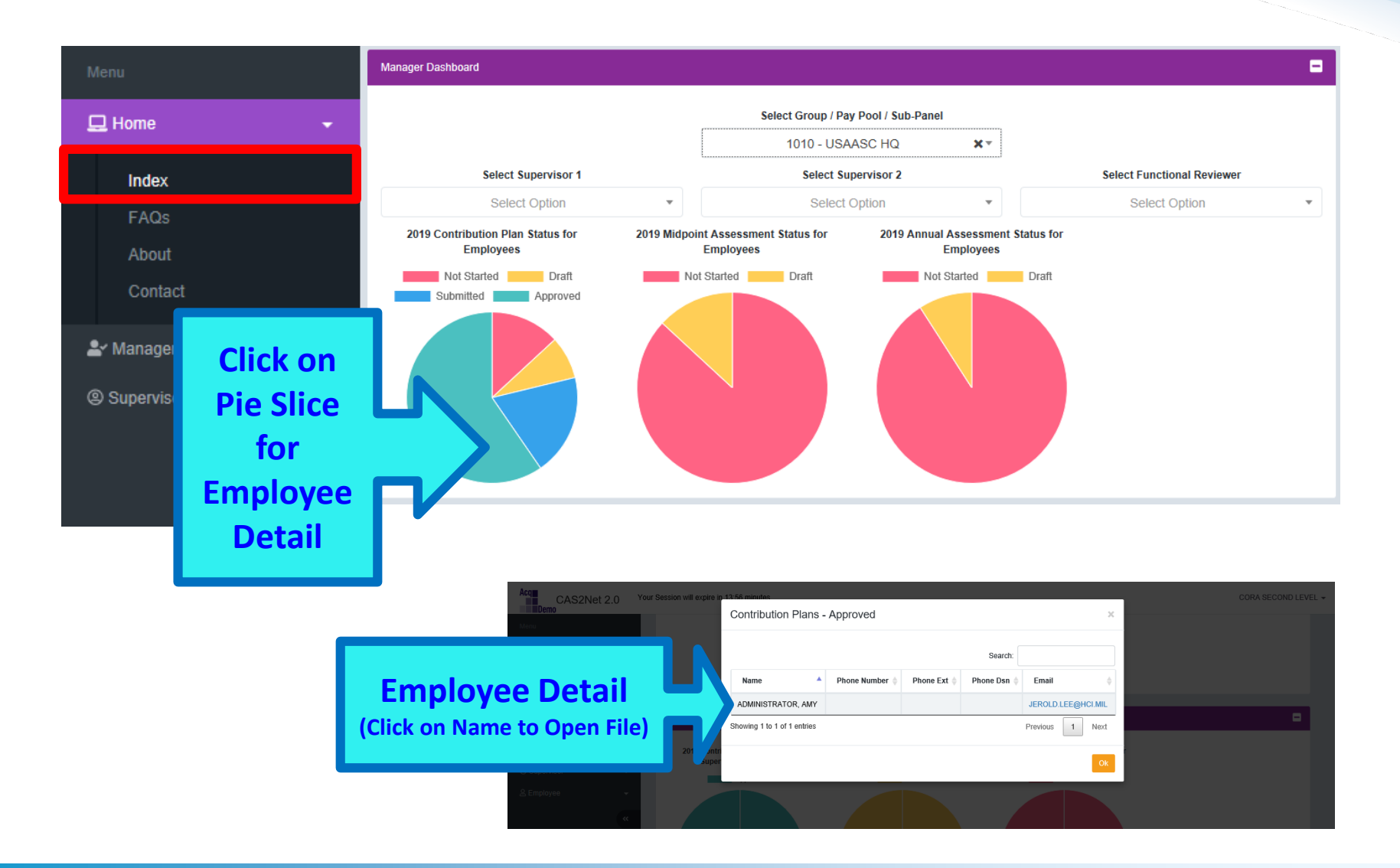

Aca

iC Index – Administrator Dashboard Demo

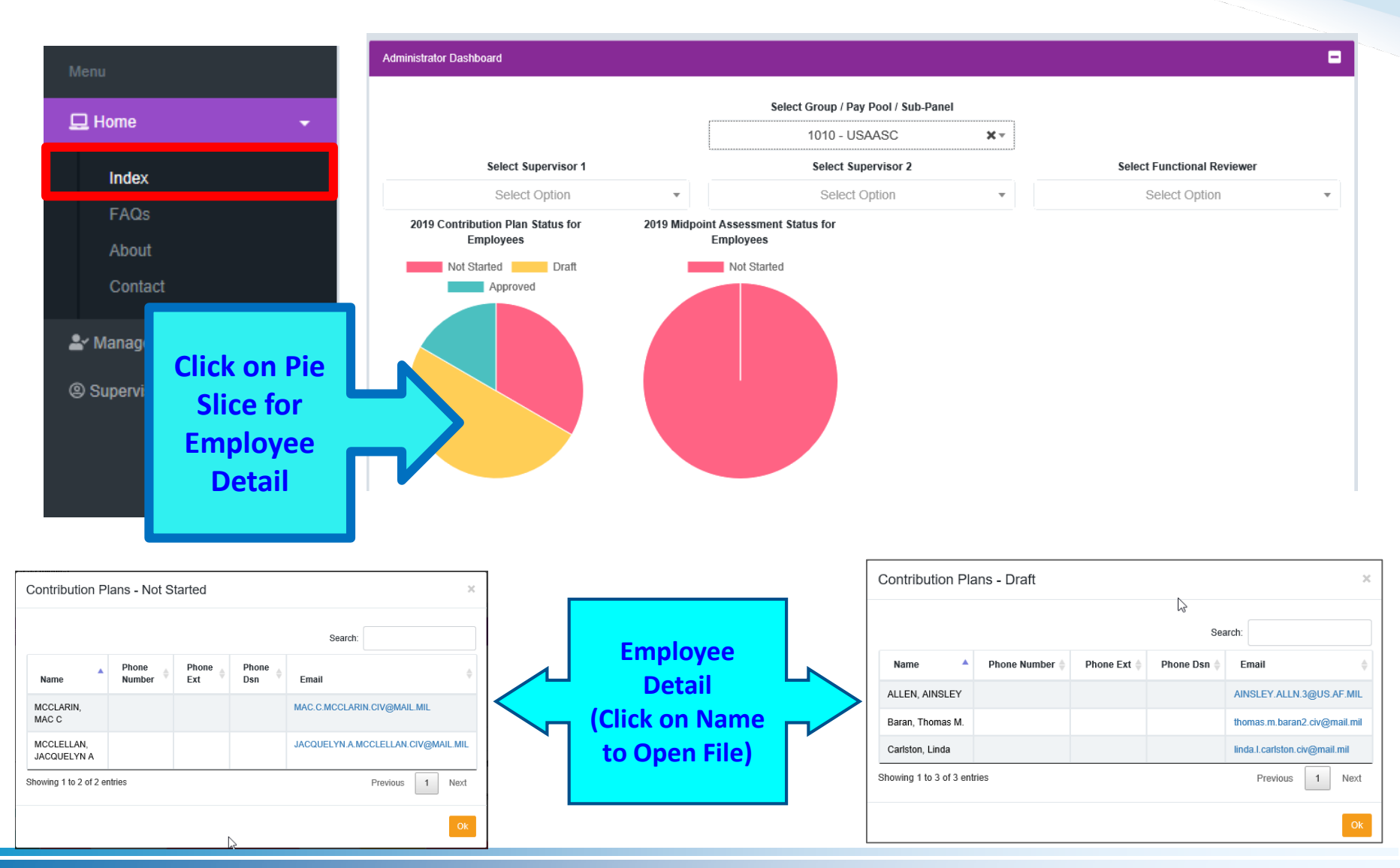

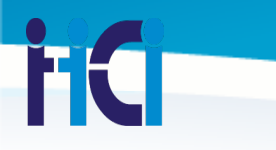

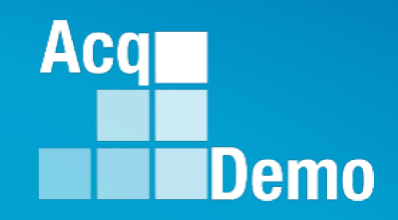

#### Home Menu Overview FAQs

http:/acqdemo.hci.mil

## **FC** Home > FAQs

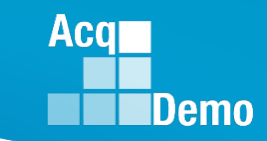

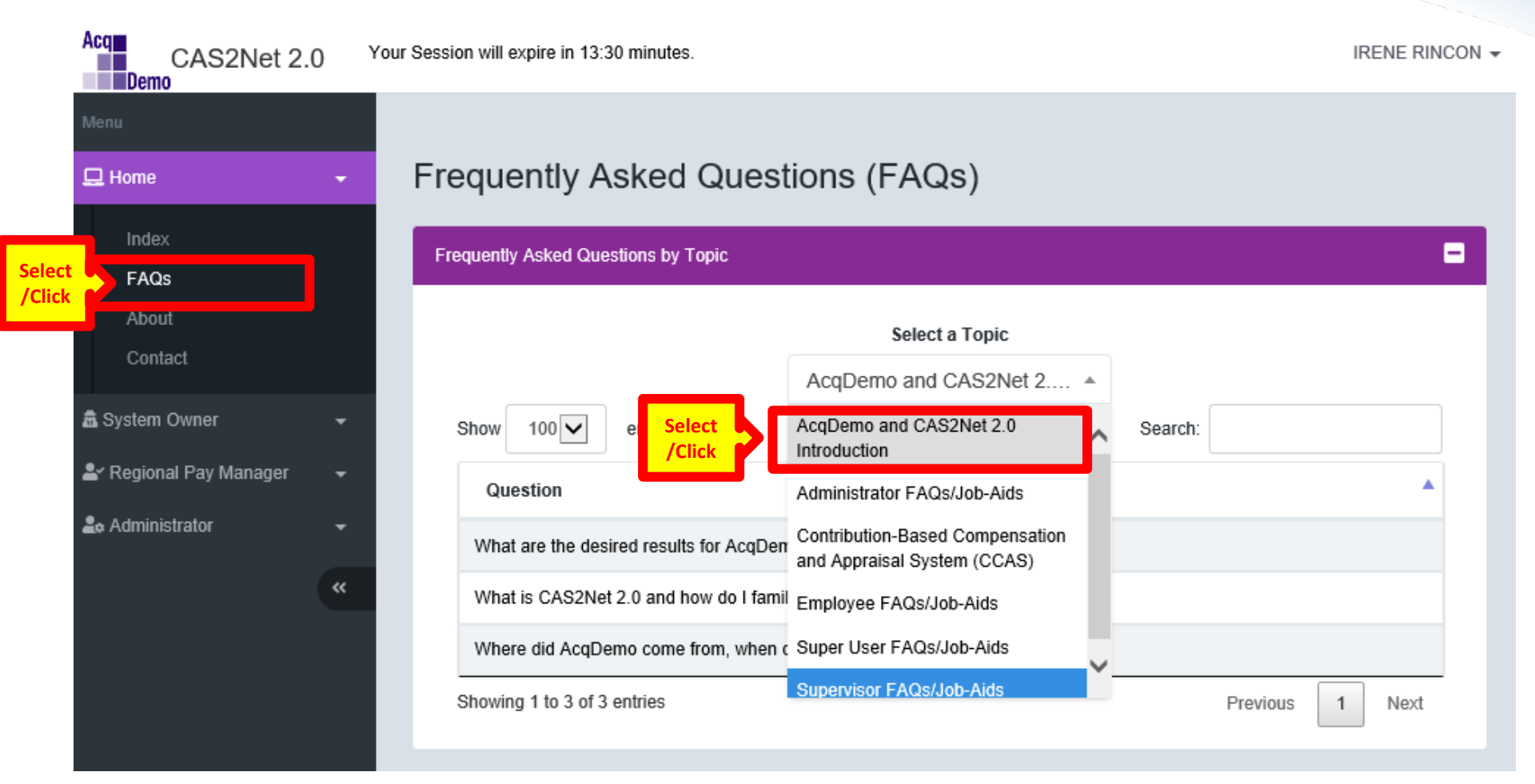

## **FAQs** Topics

- Topics organized by role assignment
- Following main topics on all FAQS:
  - AcqDemo & CAS2Net 2.0 Introduction
  - Contribution-Based
     Compensation and Appraisal
     System (CCAS)
  - Employee FAQs/Job-Aids

#### Select a Topic

Aca

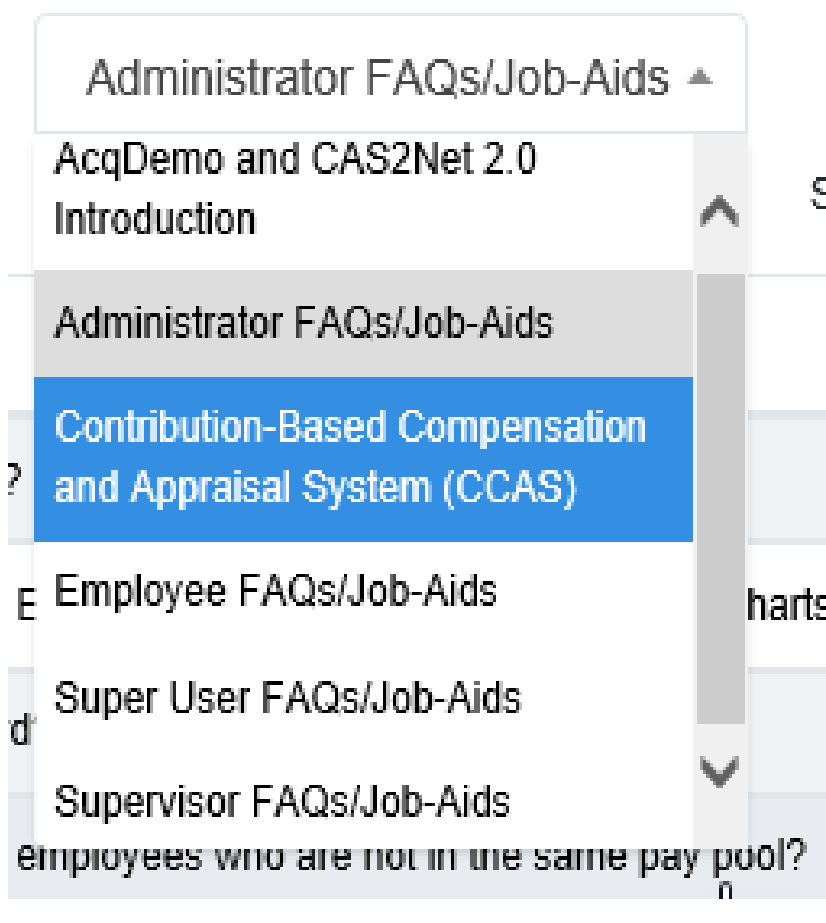

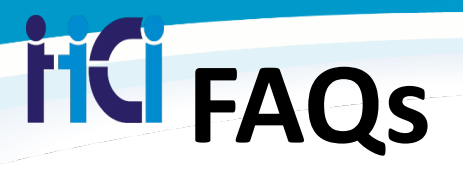

Sele /Cli

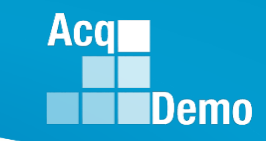

#### Frequently Asked Questions (FAQs)

| Frequently Asked Que | estions by Topic    |                                                 |         |          |   | 8    |
|----------------------|---------------------|-------------------------------------------------|---------|----------|---|------|
|                      |                     | Select a Topic                                  |         |          |   |      |
| Show 100             | entries             |                                                 | Search: |          |   |      |
| Question             |                     |                                                 |         |          |   | •    |
| What are the des     | ired results for Ac | qDemo?                                          |         |          |   |      |
| What is CAS2Ne       | t 2.0 and how do I  | familiarize myself with the system?             |         |          |   |      |
| Where did AcqDe      | emo come from, w    | hen did it start, and who are the participants? |         |          |   |      |
| Showing 1 to 3 of 3  | entries             |                                                 |         | Previous | 1 | Next |

## **FC** Home > FAQs

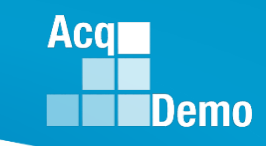

| -                     | COMPLEXING AND A 22 DOMINING                                                                                                    |        |
|-----------------------|----------------------------------------------------------------------------------------------------|--------|
| Frequen               | Display Question and Answer ×                                                                                                    |        |
| Frequently As         | Question<br>What is CAS2Net 2.0 and how do I familiarize myself with the system?                                                                                                    | -      |
|                       | Answer                                                                                                    |        |
| Show 10<br>Questic    | CAS2Net software supports the Department of Defense Civilian Acquisition<br>Workforce Personnel Demonstration Program with the Contribution-based<br>Compensation and Appraisal System (CCAS). CCAS is the process under which<br>Demonstration employees are evaluated and compensated based on their<br>contribution to the acquisition community mission. The attached job-aid provides an<br>introduction and overview of functions in CAS2Net system. | Sea    |
| What are<br>What is C | Attachment For more information, see the attached file CAS2Net_Intro&Overview.pdf                                                                                                    |        |
| Showing 1             | Done                                                                                                    | 1 Next |
|                       | There are not set as the come non, more deal or and the are the purticipanto:                                                                                                    |        |

## **FC** Home > FAQs

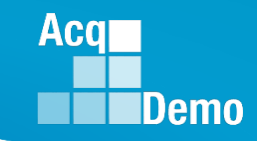

| CAS2Net 2.0 Y      | Your Session will expire in 10:45 minutes.                                                                                                    | IREN      |
|--------------------|----------------------------------------------------------------------------------------------------|-----------|
|                    | Display Question and Answer ×                                                                                                    |           |
|                    |                                                                                                    |           |
| <b>*</b>           | Question                                                                                                    |           |
|                    | What is CAS2Net 2.0 and how do I familiarize myself with the system?                                                                                                    |           |
|                    | Answer                                                                                                    |           |
| đ                  | CAS2Net software supports the Department of Defense Civilian Acquisition<br>Workforce Personnel Demonstration Program with the Contribution-based<br>Compensation and Appraisal System (CCAS). CCAS is the process under which |           |
| )wner 🚽            | Demonstration employees are evaluated and compensated based on their<br>contribution to the acquisition community mission. The attached job-aid provides an                                                                    |           |
| l Pay Manager 🛛 👻  | introduction and overview of functions in CAS2Net system.                                                                                                    |           |
| rator 👻            | Attachment                                                                                                    |           |
| u                  | For more information, see the attached file CAS2Net Intro&Overview.pdf                                                                                                    |           |
|                    |                                                                                                    |           |
|                    |                                                                                                    |           |
|                    | where did Acquemo come from, when did it start, and who are the participants?                                                                                                    |           |
|                    | Showing 1 to 3 of 3 entries Pre                                                                                                    | vious 1 N |
| Do you want to ope | pen or save CAS2Net_Intro&Overview.pdf (3.17 MB) from cas2net.army.mil?                                                                                                    | ×         |
|                    | Open Save 🔻                                                                                                    | Cancel    |

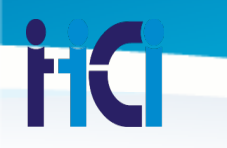

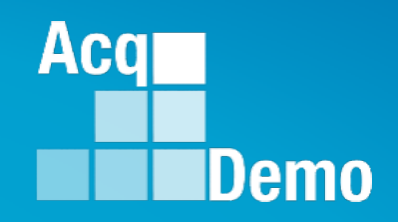

### Home Menu Overview About

http:/acqdemo.hci.mil

## Home > About

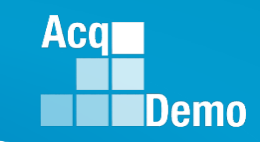

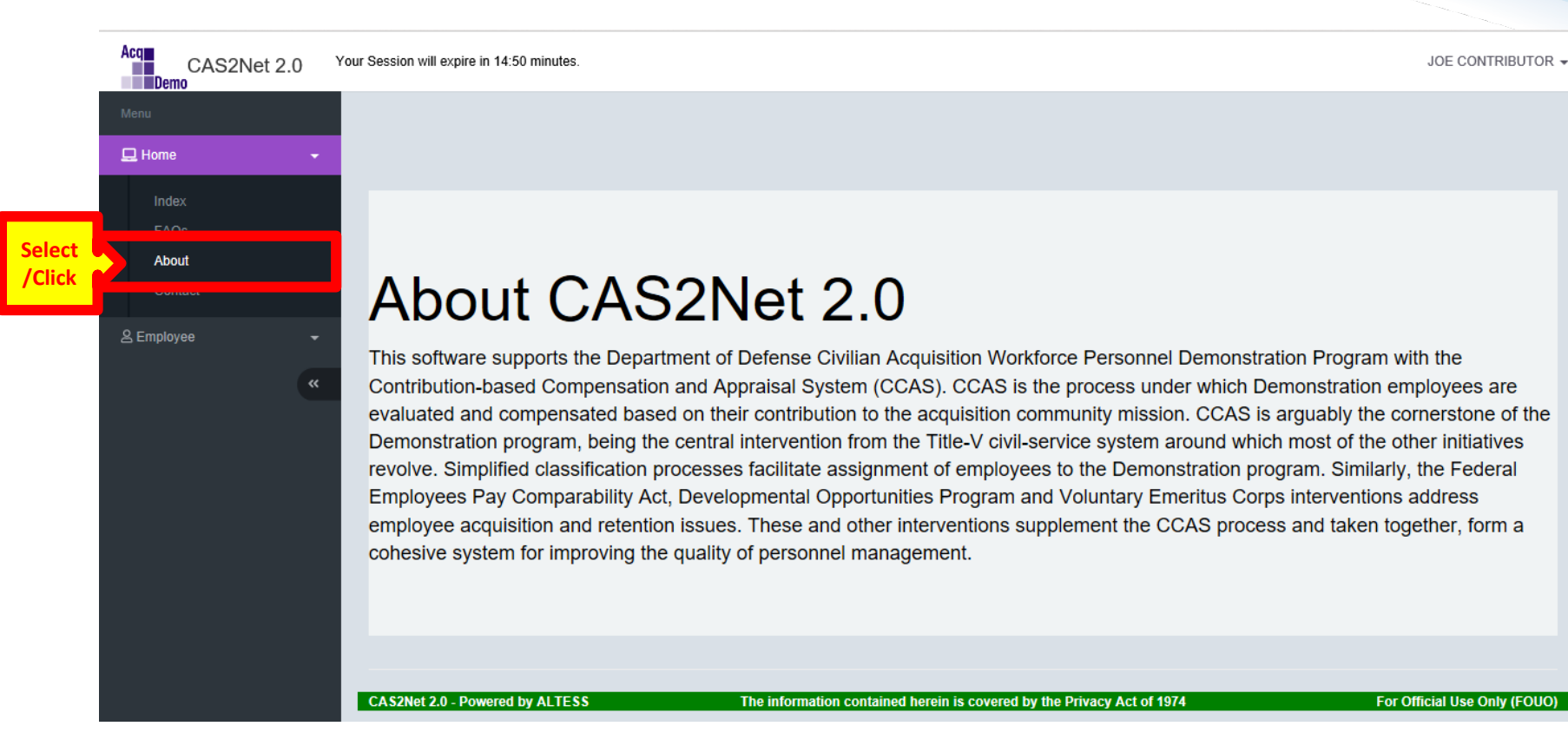

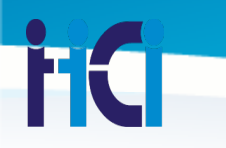

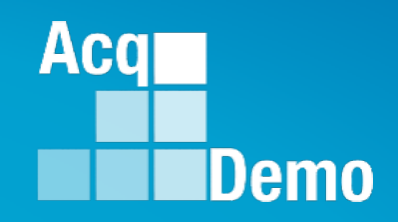

### Home Menu Overview Contacts

http:/acqdemo.hci.mil

## **FC** Contacts

#### Index POC

- Supervisor
- Sub-Panel Manager
- Pay Pool Manager
- POC on Home Menu
  - Component/Organization
- Altess ServiceNow
  - **1-800-981-3234**
  - usarmy.radford.peo-eis.other.service-desk@mail.mil

| Component                         | POC                | Email Address                             |
|-----------------------------------|--------------------|-------------------------------------------|
| AcqDemo Program Management Office |                    | AcqDeme Contact@hclanil                   |
| Ar Force AFIND                    |                    | HQAFMQA1.A1KA.Acq0emeHelpMeibea@ex.af.mit |
| ir Forze - all other              | Alixon Sizgedil    | aisong ziogeti ziv@mai.mi                 |
|                                   | Patricia Lindsoy   | patricia, a lindery2.civ@proll.mil        |
|                                   | Hazati Frazier     | head in the incidentive grand with        |
| any .                             | Sandy Brook        | aandra järeek.civ@rook.ril                |
|                                   | Charley Guinc      | Charley agains dv@mail.mil                |
| invy PD                           | Parrels Voeling    | pamaia sealing@ravy.mil                   |
| invy NAVSEA                       | Nick West          | nicholasi, west@savy.mi                   |
| iny NAVAIR                        | Nick Ecboshia      | nicheles.boboshis.cin@savy.mi             |
|                                   | Rebecco Hampshire  | mbecca hampahing navy mi                  |
| lavy PED Carriers                 | Misurice Ward      | maarion ward@navy.mit                     |
| tavy RD&A                         | Donna Kazak        | donnakozak@nwy.mil                        |
| invy SS P                         | Protha Kelkre      | pratus kalen.do@aap.navy.mil              |
| ISIND-MARCORSYSCOM                | Shuntae Webster    | shartan walata guana mi                   |
|                                   | Michael Malinger   | michael mailinger@usma.mil                |
| ISNO-MCTSSA                       | Karen Relly        | Kannuniky@aamsunii                        |
| ISSOCOM                           | Rachel Ford        | nchellerigunal.ml                         |
|                                   | Kim Pongratz       | Kin prograte@us.stml                      |
| ISTRANSDOM                        | Angela Catchings   | angelaut ontohings.civi@mail.mil          |
|                                   | Donetta Calderon   | donetia. Loalderea. dv@malnil             |
| th Entrate-CIAU                   | Roberto Royne      | Roberto.reyen@dmi.mli                     |
|                                   | Kim Attaway-Koliny | Kim, Ataway-Kaling @classifi              |
|                                   | Tine Richards      | tina richardoğ dasıre i                   |
| th Entate-DIDMA                   | DOMA contact       | domaine hy miscaspion e-casimui@mail.mi   |
| th Estate-0 TMRC                  | Situniia Wright.   | shella.comple.clo@coal.co.i               |
| th Estate-MOA                     | Olusoin Fadairo    | okusis isdairo@mda.mi                     |
|                                   | Erondy Adams       | brandy adamağında mi                      |
|                                   | Sam my Jo Koonon   | samantha kassas zingimda.mi               |
|                                   | Alexia Eurger      | alaxia.hargar@rcia.ml                     |
| th Estate-OUSD(ATAL)              | Levels Zohmer      | invisit antone.dv@mail.mli                |
|                                   | George Osborn      | progen automaking meluni                  |

Aca

## **FC** Contacts

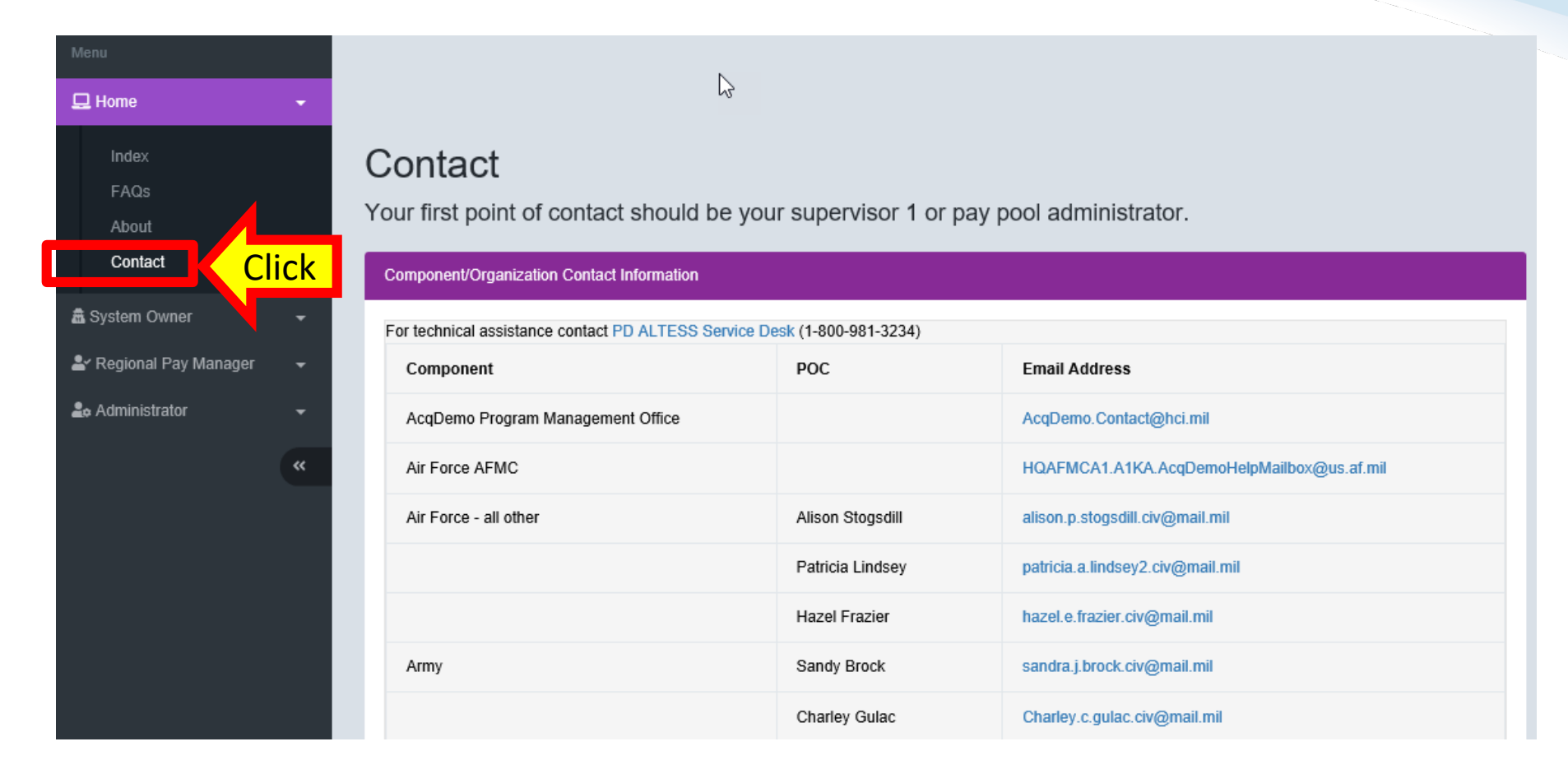

#### **Contacts list is available on all users Home Menu**

Acq

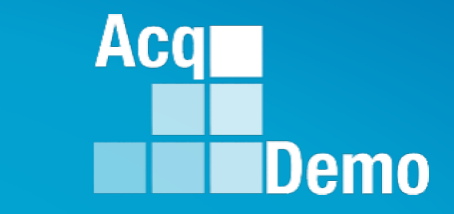

#### Administrator Menu Overview Trusted Agent Reports – Employee Data Report Pay Pool Notices

### **iC** Administrator Menu > Trusted Agent

- Define: User who is granted Supervisor role in order to perform the supervisory task in absence of a supervisor
- When/Why would I use this?
  - When a Supervisor is or will be unavailable to perform the Supervisor function, due to mission requirements, in CAS2Net.
- Who assigns this role?
  - Administrator or Super User can assign this role

Aca

## **FC** Trusted Agent

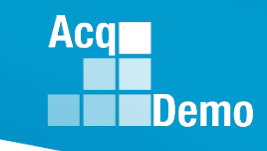

🖵 Home 📠 System Owner Regional Pay Manager Ŧ Must have this 🏖 Administrator role in your Menu Organization Management Mandatory Objectives Pay Pool Notices eDocuments Reports Trusted Agent 📲 User Manageme...

## **FC** Trusted Agent

- Two Panels:
  - Organization Level
    - User Drop-down Menu to select
       PayPool for that
       Supervisor
  - Trusted Agents
    - Select "Add Trusted Agent" to assign role of Trusted agent

|                   | Calent Day Da        | al/Sub Danal     |         |                   |   |
|-------------------|----------------------|------------------|---------|-------------------|---|
|                   | NAVAIR - Test Only - | NAVAIR-Test Only | /       |                   |   |
| Trusted Agents    |                      |                  |         | Add Trusted Agent | • |
| Show 25 🖌 entries |                      |                  | Search: |                   |   |
| User              |                      | Trusted Agent    |         |                   |   |
|                   | No data avai         | lable in table   |         |                   |   |

Aca

## **IC** Add a Trusted Agent

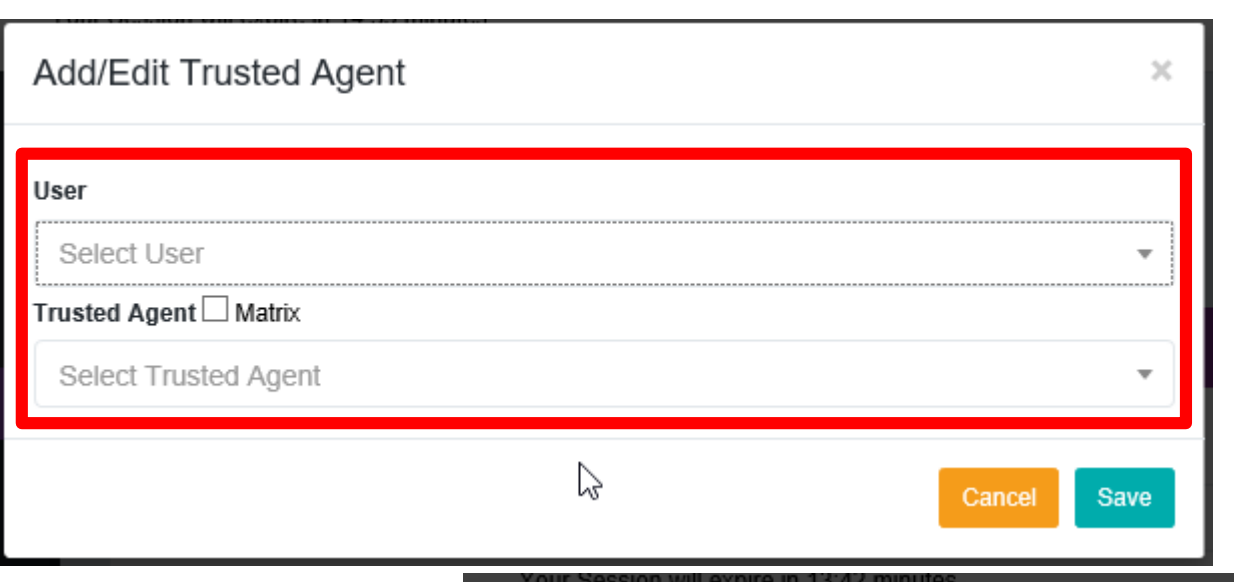

Use Drop Down menus to find User (supervisor) whose roles require Trusted Agent

Acq

Demo

Once roles have been assigned, Select "Save" Button

| Add/Edit Trusted Agent | ×      |
|------------------------|--------|
| User                   |        |
| Supervisor, Lead       | •      |
| Trusted Agent 🗌 Matrix |        |
| TrustedAgent, Lead     | Ψ      |
|                        |        |
|                        | Cancel |

| rusted Agents      |                      |                  |                   |
|--------------------|----------------------|------------------|-------------------|
| Organization Level |                      |                  | E                 |
|                    | Select Pay Po        | ool/Sub-Panel    |                   |
|                    | NAVAIR - Test Only - | NAVAIR-Test Only | Ŧ                 |
| Trusted Agents     |                      |                  | Add Trusted Agent |
| Show 25 🗸 entries  |                      | Search           |                   |
|                    |                      |                  |                   |

F

## **C** Delete a Trusted Agent

To Delete Role Assignment, Select the Supervisory Role that needs to be modified

Select

/Clicl

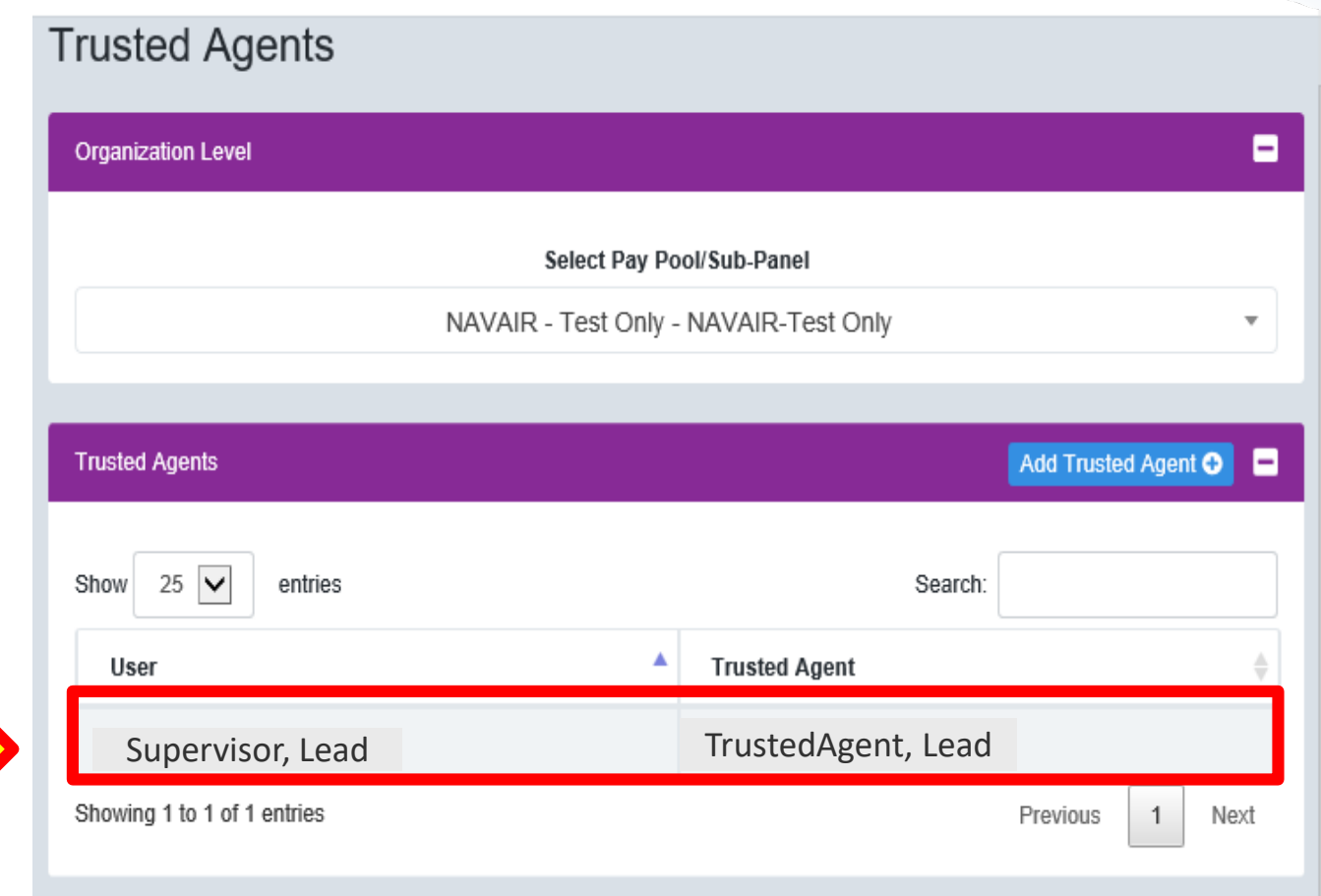

Acq

## **iC** Delete a Trusted Agent

| Add/Edit Trusted Agent |        |        | ×    |
|------------------------|--------|--------|------|
| User                   |        |        |      |
| Supervisor, Lead       |        |        | •    |
| Trusted Agent 🗌 Matrix |        |        |      |
| TrustedAgent, Lead     |        |        |      |
|                        |        |        |      |
|                        | Delete | Cancel | Save |

#### Select Delete to delete the role assignment

Acq

Demo

Confirm by selecting "Delete" again.

| Your Session will expire in 10:45 minutes      |        |        |
|------------------------------------------------|--------|--------|
| Delete Trusted Agent                           |        | ×      |
|                                                |        |        |
| Are you sure you want to delete this trusted a | agent? |        |
|                                                |        |        |
|                                                | Cancel | Delete |
|                                                |        |        |
| Belen, Carmen                                  |        | •      |
|                                                |        |        |
| Delete                                         | Cancel | Save   |
|                                                |        |        |

## **IC** Trusted Agent Removed

| Organization Level          |                      |                  |         |                   | 8    |
|-----------------------------|----------------------|------------------|---------|-------------------|------|
|                             | Select Pay Po        | ool/Sub-Panel    |         |                   |      |
|                             | NAVAIR - Test Only - | NAVAIR-Test Only |         |                   | *    |
|                             |                      |                  |         |                   |      |
| Trusted Agents              |                      |                  |         | Add Trusted Agent | •    |
| Show 25 🔽 entries           |                      | :                | Search: |                   |      |
| User                        |                      | Trusted Agent    |         |                   | *    |
|                             | No data avai         | lable in table   |         |                   |      |
| Showing 0 to 0 of 0 entries |                      |                  |         | Previous          | Next |

#### Trusted Agents list is no longer populated

Acq

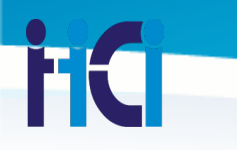

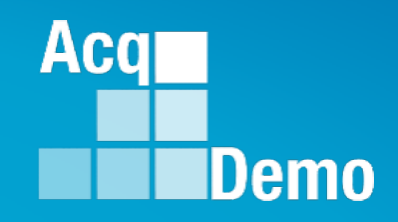

### Administrator Menu Overview Reports – Employee Data Report

http:/acqdemo.hci.mil

# **FC** Admin> Reports

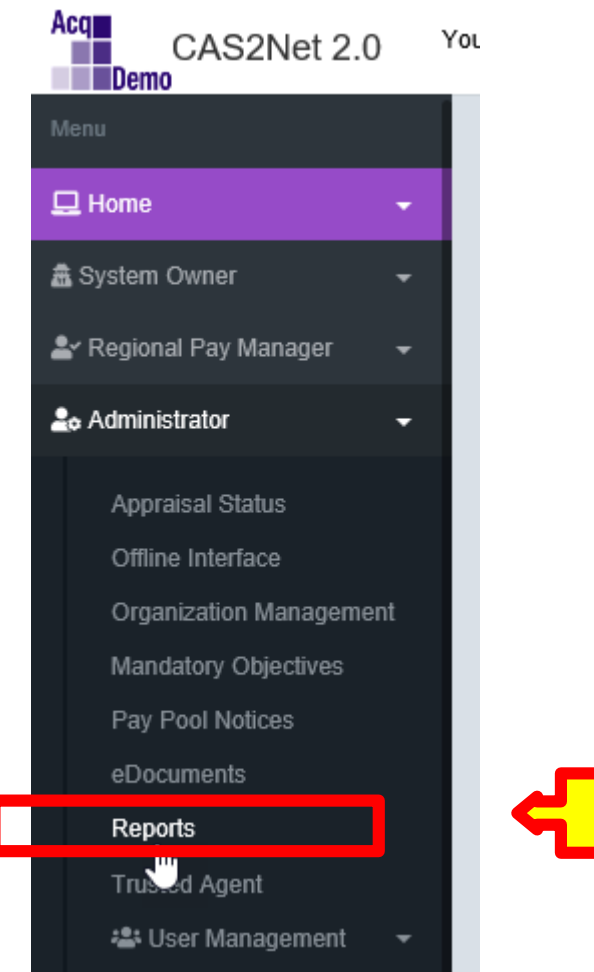

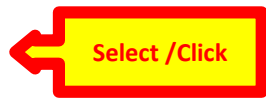

Acq

## **iC** Admin> Reports

| Administrator Reports     |                              |   |
|---------------------------|------------------------------|---|
| Fiscal Year Based Reports |                              | - |
|                           | Fiscal Year<br>2018 -        |   |
|                           | Appraisal Status             |   |
|                           | Contribution Plan            |   |
|                           | Midpoint Assessment          |   |
|                           | Annual Assessment            |   |
|                           | Closeout Assessment          |   |
|                           | Released Additional Feedback |   |
|                           |                              |   |
| Current Settings Reports  |                              | = |
|                           | Employee Data                |   |
|                           | Employee Roster              |   |
|                           | Supervisor Roster            |   |
|                           | Organization Roster          |   |
|                           | Organization Role Roster     |   |

- Fiscal Year Based Reports
  - Reports captured based on fiscal data

Acq

- Report buttons
   populate based on
   Approved/Released
   Assessments
- Current Setting Reports
  - Reports based on current data

**FC** Reports > Appraisal Status

| Fiscal Year Based Reports                          | Fiscal Year<br>2019 -                                                                                 | <ul> <li>Appraisal Status</li> </ul>                                                     |
|----------------------------------------------------|----------------------------------------------------------------------------------------------------|------------------------------------------------------------------------------------------|
|                                                    | Appraisal Status                                                                                      |                                                                                          |
|                                                    | Contribution Plan                                                                                     |                                                                                          |
| Not 2.0 Your Session will ex<br>Select Pay Pool(s) | pire in 13:54 minutes.                                                                                | Karpe<br>X                                                                               |
| 33801-5 - HR                                       | Select Pay Pool(s)/Sub-Panel(s)  Check All (None checked will run for all pay pools) xyz - my paypool |                                                                                          |
|                                                    | Ca                                                                                                    | incel                                                                                    |
| edives                                             | Your Session will expire in 13:18 minutes.<br>Downloading                                             | ×                                                                                        |
|                                                    | Please wait for d                                                                                     | lownload to begin!<br>Cancel                                                             |
|                                                    | Do you want to open or save AppraisalStatus_2                                                         | 2019_20190csv (18.0 KB) from cas2net-test.army.mil? × <sup>1</sup><br>Open Save ▼ Cancel |

Acq

### **C** Reports > Appraisal Status

| ন ১         | • @ •    | Ŧ          |                  |            |               |                      |             | AnnraicalS         | tatue 2010           | 20100326 FC                 |                    | Read-Only] -      | Fycel           |                              |                                |                  | ħ                  | _             |               |
|-------------|----------|------------|------------------|------------|---------------|----------------------|-------------|--------------------|----------------------|-----------------------------|--------------------|-------------------|-----------------|------------------------------|--------------------------------|------------------|--------------------|---------------|---------------|
|             |          |            |                  |            |               |                      |             | -pproisois         | .u.us_2015           | 20150520_10                 | -                  | includ Onlyg      |                 |                              |                                |                  |                    |               |               |
| File        | Home     | Insert     | Pag              | e Layout   | Formula       | s Dat                | a f         | Review             | View                 | Acrobat                     | ₽ Tell             |                   |                 |                              |                                |                  |                    |               | P₄ si         |
| Δ1          | -        | : ×        | ~                | fr Em      | nlovee la     | 1                    | _           | _                  | _                    | _                           | _                  | _                 | _               | _                            | _                              | _                | _                  |               |               |
| A1          | _        |            |                  | Jie        | ipioyee it    |                      | _           | _                  | _                    | _                           | _                  | _                 | _               | _                            | _                              | _                | _                  |               |               |
| - A         | B        | c          | D                | C          | F             | G                    | н           | 1                  | J                    | к                           | L                  | M<br>Midepint-Job | N<br>Midepint - | •                            | P                              | Q                | R<br>Ann val - Jak | S<br>Annval   | T<br>Annval - |
| Employee Id | LartName | First Name | Office<br>Symbol | Supervirar | Sub-<br>Panel | Sub-Panol<br>Managor | Paypool     | Paypool<br>Manager | AcqDomaStart<br>Date | Contribution Plan<br>Statur | Midpaint<br>Statur | Achievement       | Communication   | Midpaint - Mizzia<br>Support | n Clareaut<br>Statur           | Annual<br>Statur | Achievement        | Communication | Mirrian       |
| 2           |          |            |                  |            | жуж           |                      | жуя         |                    |                      | Nat Started                 | Not Started        | 0                 |                 | 0                            | 0 Nat Started                  |                  |                    |               |               |
| 3           |          |            |                  |            | ×yz           |                      | ×yz         |                    |                      | Not Started                 | Not Started        | 0                 |                 | 0                            | 0 Nat Started                  |                  | 0                  | 0             |               |
| 5           |          |            |                  |            | NYX<br>XYX    |                      | HYX<br>HYX  |                    |                      | Not Started                 | Not Started        | 0                 |                 | 0                            | 0 Nat Started<br>0 Nat Started |                  |                    |               |               |
| 6           |          |            |                  |            | жув           |                      | жув         |                    |                      | Not Started                 | Not Started        | 0                 |                 | 0                            | 0 Nat Started                  |                  |                    | 0             |               |
| 7           |          |            |                  |            | ×yx           |                      | жух         |                    |                      | Not Started                 | Not Started        | 0                 |                 | 0                            | 0 Nat Started                  |                  | 0                  | 0             |               |
|             |          |            |                  |            | жух           |                      | жуя         |                    |                      | Not Started                 | Net Started        | 0                 |                 | 0                            | 0 Net Started                  |                  |                    |               |               |
| 10          |          |            |                  |            | NYX NYX       |                      | жув         |                    |                      | Not Started                 | Nat Started        | 0                 |                 | 0                            | 0 Nat Started                  |                  |                    |               |               |
| 11          |          |            |                  |            | жух           |                      | жух         |                    |                      | Not Started                 | Not Started        | 0                 |                 | 0                            | 0 NatStarted                   |                  |                    | . 0           |               |
| 12          |          |            |                  |            | жуж           |                      | жуя         |                    |                      | Not Started                 | Not Started        | 0                 |                 | 0                            | 0 Nat Started                  |                  |                    | 0             |               |
| 14          |          |            |                  |            | xy1           |                      | xyz<br>xyz  |                    |                      | Not Started                 | Net Started        | 0                 |                 | 0                            | 0 Net Started                  |                  |                    |               |               |
| 15          |          |            |                  |            | xyz           |                      | жух         |                    |                      | Not Started                 | Nat Started        | 0                 |                 | 0                            | 0 Nat Started                  |                  |                    |               |               |
| 16          |          |            |                  |            | ×y z          |                      | жуя         |                    |                      | Not Started                 | Nat Started        | 0                 |                 | 0                            | 0 Nat Started                  |                  |                    | . 0           |               |
| 17          |          |            |                  |            | ×yz           |                      | ×yz         |                    |                      | Not Started                 | Not Started        | 0                 |                 | 0                            | 0 Nat Started                  |                  |                    |               |               |
| 19          |          |            |                  |            | xyz           |                      | 37 <b>2</b> |                    |                      | Not Started                 | Not Started        | 0                 |                 | 0                            | 0 Nat Started                  |                  |                    | , i           |               |
| 20          |          |            |                  |            | ×y z          |                      | жуя         |                    |                      | Not Started                 | Nat Started        | 0                 |                 | 0                            | 0 Nat Started                  |                  |                    |               |               |
| 21          |          |            |                  |            | ×yz           |                      | жух         |                    |                      | Not Started                 | Not Started        | 0                 |                 | 0                            | 0 Nat Started                  |                  |                    | 0             |               |
| 22          |          |            |                  |            | жух           |                      | жуя         |                    |                      | Draft<br>Net Starts d       | Net Started        | 0                 |                 | 0                            | 0 Net Started                  |                  |                    |               |               |
| 24          |          |            |                  |            | NYX NYX       |                      | жув         |                    |                      | Nat Started                 | Nat Started        | 0                 |                 | 0                            | 0 Nat Started                  |                  |                    |               |               |
| 25          |          |            |                  |            | ×yz           |                      | жух         |                    |                      | Nat Started                 | Not Started        | 0                 |                 | 0                            | 0 Nat Started                  |                  |                    |               |               |
| 26          |          |            |                  |            | жуя           |                      | жуя         |                    |                      | Not Started                 | Nat Started        | 0                 |                 | 0                            | 0 Nat Started                  |                  |                    | 0             |               |
| 20          |          |            |                  |            | xyx           |                      | xyz         |                    |                      | Not Started                 | Not Started        | 0                 |                 | 0                            | 0 Not Started                  |                  |                    |               |               |
| 29          |          |            |                  |            | xyx           |                      | xyz         |                    |                      | Not Started                 | Not Started        | 0                 |                 | 0                            | 0 Nat Started                  |                  |                    | , i           |               |
| 30          |          |            |                  |            | жуж           |                      | жуя         |                    |                      | Not Started                 | Nat Started        | 0                 |                 | 0                            | 0 Nat Started                  |                  |                    | . 0           |               |
| 31          |          |            |                  |            | жу <b>х</b>   |                      | жух         |                    |                      | Not Started                 | Not Started        | 0                 |                 | 0                            | 0 Nat Started                  |                  | 0                  | 0             |               |
| 32          |          |            |                  |            | NYX X         |                      | NYX X       |                    |                      | Net Started                 | Net Started        | 0                 |                 | 0                            | 0 Net Storted<br>8 Net Started |                  |                    |               |               |
| 34          |          |            |                  |            | жув           |                      | жув         |                    |                      | Not Started                 | Not Started        | 0                 |                 | 0                            | 0 Nat Started                  |                  |                    | 0             |               |
| 35          |          |            |                  |            | ×yz           |                      | жух         |                    |                      | Nat Started                 | Not Started        | 0                 |                 | 0                            | 0 Nat Started                  |                  | 0                  | 0             |               |
| 36          |          |            |                  |            | жуж           |                      | ×y z        |                    |                      | Not Storted                 | Not Started        | 0                 |                 | 0                            | 0 Not Started                  |                  |                    |               |               |
| 38          |          |            |                  |            | 878           |                      | XYX<br>XYX  |                    | 3/1/2011             | Approved                    | Draft              | 0                 |                 | 0                            | 0 Draft                        |                  |                    |               |               |
| 39          |          |            |                  |            | ×yx           |                      | жух         |                    | 7/1/2010             | Draft                       | Not Started        | 0                 |                 | 0                            | 0 Nat Started                  |                  |                    |               |               |
| 40          |          |            |                  |            | ×y x          |                      | жув         |                    | 10/7/2010            | Draft                       | Not Started        | 0                 |                 | 0                            | 0 Nat Started                  |                  |                    | 0             |               |
| 41          |          |            |                  |            | xyz           |                      | xyz         |                    |                      | Mat Started                 | Not Started        | 0                 |                 | 0                            | 0 Mat Started<br>0 Nat Started |                  |                    |               |               |
| 43          |          |            |                  |            | ×72           |                      | ×/*         |                    |                      | Draft                       | Not Started        | 0                 |                 | 0                            | 0 Nat Started                  |                  |                    | , i           |               |
| 44          |          |            |                  |            | ×y z          |                      | жув         |                    |                      | Not Storted                 | Nat Started        | 0                 |                 | 0                            | 0 Nat Started                  |                  |                    | . 0           |               |
| 45          |          |            |                  |            | ×yx           |                      | жух         |                    |                      | Not Started                 | Not Started        | 0                 |                 | 0                            | 0 Nat Started                  |                  | 0                  | 0             |               |
| 45          |          |            |                  |            | NYX .         |                      | NY R        |                    |                      | not Storted<br>Not Started  | rist Started       | 0                 |                 | 0                            | v met Storted<br>8 Net Storted |                  |                    |               |               |
| 48          |          |            |                  |            | NYX NYX       |                      | NYE         |                    |                      | Not Started                 | Not Started        | 0                 |                 | 0                            | 0 Not Started                  |                  |                    | , i           |               |
| 49          |          |            |                  |            | ×yz           |                      | жух         |                    |                      | Nat Started                 | Not Started        | 0                 |                 | 0                            | 0 Nat Started                  |                  |                    |               |               |
| 50          |          |            |                  |            | жуж           |                      | жуя         |                    |                      | Not Started                 | Nat Started        | 0                 |                 | 0                            | 0 Nat Started                  |                  | 0                  | 0             |               |
| 52          |          |            |                  |            | xyz           |                      | 2372        |                    |                      | Head Net Started            | Not Started        | 0                 |                 | 0                            | 0 Draft<br>0 Nat Starte-I      |                  |                    |               |               |
| 53          |          |            |                  |            | ~/*<br>×/X    |                      | xyz         |                    |                      | Not Started                 | Not Started        | 0                 |                 | 0                            | 0 Not Started                  |                  |                    |               |               |
|             |          |            |                  |            |               | 0                    |             | _                  |                      |                             |                    |                   | _               |                              |                                |                  | _                  |               | _             |
|             |          | Appraisal: | Status_          | 2019_20190 | 0326_F        | ÷                    |             |                    |                      |                             |                    |                   | 4               |                              |                                |                  |                    |               |               |

- 1. Employee Id
- 2. Last Name
- 3. First Name
- 4. Office Symbol
- 5. Supervisor
- 6. Sub-Panel
- 7. Sub-Panel Manager
- 8. Paypool
- 9. Paypool Manager
- 16. Closeout Status 10. AcqDemo Start Date 11. Contribution Plan Status 17. Annual Status 18. Annual - Job Achievement 12. Midpoint Status 13. Midpoint - Job and/or Innovation 19. Annual - Communication Achievement and/or Innovation and/or Teamwork 14. Midpoint - Communication 20. Annual - Mission Support and/or Teamwork 15. Midpoint - Mission Support

20 Column Spreadsheet

Acq

- Provides Status on:
  - Contribution Plans
  - MidPoint Assessment
  - Closeout
  - Annual Assessments
- Statuses:
  - Approved
  - Draft
  - Not Started
  - Submitted
  - Midpoint/Annuals counts the # of characters in each factor field

## **iC** Current Settings Reports

- Five Type of Current Reports
  - Employee Data
    - Field selection Report
  - Employee Roster
    - Snapshot Report on Employees
      - Presumptive Status, Retain Pay, Career Path, Broadband Level, Occ Series, Salary, Locality, HRSO code, Prev OCS, Start Date
  - Supervisor Roster
    - List of employees and their Supervisor
       1, Supervisor2, PayPool Manager, and
       Sub-Panel Manger Names
  - Organization Roster
    - List Group, PayPool, Sub-Panel CAS2Net IDs
  - Organization Role Roster
    - List user role assignment: Manager, 2<sup>nd</sup> Manager, Administrator, and SuperUser

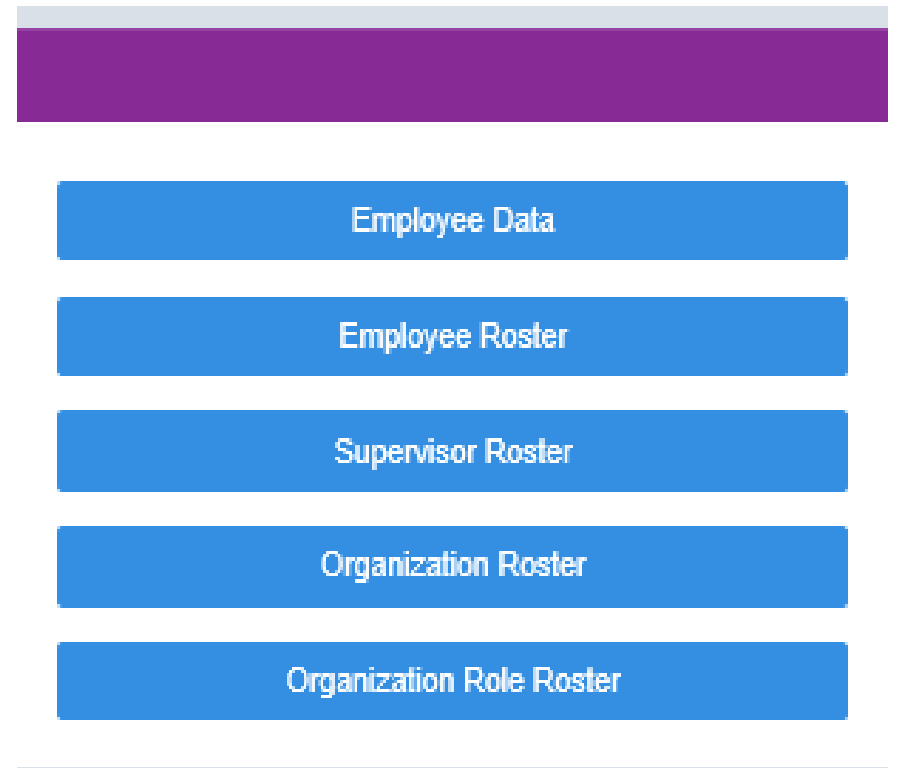

Aca

## **IC** Employee Data Report

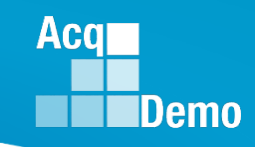

#### Current Settings Reports

Employee Data

- Select Employee Data Button
  - Report default includes all employee
  - Option check box for "Only Demo Employee"
- Select fields to populate report
  - Default includes Pay Pool and Employee Name
  - Check Box for all fields

|   | Select Employee Data prions                       |
|---|---------------------------------------------------|
| _ | Include Only Demo Employees (othermae, all users) |
|   | Select heide to include Chock All                 |
|   | R Pay Pool                                        |
|   | Employee Name                                     |
|   | Pay Pool Managor                                  |
|   | Sub-Panel Manager                                 |
|   | Tat Level Supervisor                              |
|   | 2nd Level Supervisor                              |
|   | CAS2Net ID#                                       |
|   | EDIPI                                             |
|   | Email Address                                     |
|   | AcqDemo Start Date                                |
|   | Start Date in Organization                        |
|   | Home Organization                                 |
|   | Cffice Symbol                                     |
|   | Retained Pay Status                               |
|   | Presumptive Status                                |
|   | HRSO Code                                         |
|   | Certor Path                                       |
|   | Broadband                                         |
|   | Ctc: Series                                       |
|   | Acquisition Carser Field (Current Only)           |
|   | Certification Level Required (Current Only)       |
|   | Certification Level Completed (Carrent Only)      |
|   | Locality                                          |
|   | Base Salary                                       |
|   | Control Point Selary                              |
|   | Previous OCS                                      |
|   | EOCS Lower                                        |
|   | Expected OCS                                      |
|   | ECCS Upper                                        |
|   | Categorical Factor Scores                         |
|   | Final Factor Scores                               |
|   | Carrent OCS                                       |
|   | PAQL Raw Axp Rating                               |
|   | Portomance Rating of Record                       |
|   | PAQL Factor Scores                                |
|   | Wildcard 1                                        |
|   | Li Wildcard 2                                     |
|   | Li Wildcard 3                                     |
|   | Li Wildcard 4                                     |
|   | Li Wildcard 5                                     |
|   | Li Wildcard 6                                     |
|   | Li Wildcard 7                                     |
|   | LJ Wildcard 8                                     |
|   |                                                   |
|   |                                                   |

-

# Field Options

- 1. Pay Pool
- 2. Employee Name
- 3. Pay Pool Manager
- 4. Sub-Panel Manager
- 5. 1st Level Supervisor
- 6. 2nd Level Supervisor
- 7. CAS2Net ID#
- 8. EDIPI
- 9. Email Address
- 10. AcqDemo Start Date
- 11. Start Date in Organization
- 12. Home Organization
- 13. Office Symbol
- 14. Retained Pay Status
- 15. Presumptive Status
- 16. HRSO Code

- 17. Career Path
- 18. Broadband
- 19. Occ Series
- 20. Acquisition Career Field (Current Only)
- 21. Certification Level Required (Current Only)
- 22. Certification Level Completed (Current Only)
- 23. Locality
- 24. Base Salary
- 25. Control Point Salary
- 26. Previous OCS
- 27. EOCS Lower
- 28. Expected OCS
- 29. EOCS Upper

- 30. Categorical Factor Scores
- 31. Final Factor Scores

Aca

- 32. Current OCS
- 33. PAQL Raw Avg Rating
- 34. Performance Rating of Record
- 35. PAQL Factor Scores
- 36. Wildcard 1
- 37. Wildcard 2
- 38. Wildcard 3
- 39. Wildcard 4
- 40. Wildcard 5
- 41. Wildcard 6
- 42. Wildcard 7
- 43. Wildcard 8

## **iC** Employee Data Report

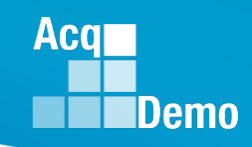

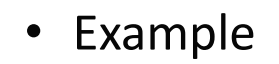

- Selected check box for "Only Demo Employee"
- Pay Pool
- Employee Name
- 1<sup>st</sup> Level Supervisor
- AcqDemo Start Date
- Home Organization
- Office Symbol

Select Pay Pool(s)

| Select Employee Data Options                       | × |
|----------------------------------------------------|---|
| Include Only Demo Employees (otherwise, all users) |   |
| Select Fields to Include 🗌 Check All               |   |
| Pay Pool                                           |   |
| 🗹 Employee Name                                    |   |
| 🗌 Pay Pool Manager                                 |   |
| Sub-Panel Manager                                  |   |
| ✓ 1st Level Supervisor                             |   |
| 2nd Level Supervisor                               |   |
| CAS2Net ID#                                        |   |
|                                                    |   |
| Email Address                                      |   |
| 🗹 AcqDemo Start Date                               |   |
| Start Date in Organization                         |   |
| I Home Organization                                |   |
| Contract Office Symbol                             |   |
| Retained Pay Status                                |   |
| Presumptive Status                                 |   |
| ×                                                  |   |
|                                                    |   |

Select Pay Pool(s)/Sub-Panel(s) Check All (None checked will run for all pay pools)

2

Continue

### **C** Employee Data Report

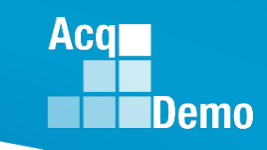

- Select Pay Pools
  - Option to Select
    - All
    - One
    - Multiple

| Select Pay Pool(s)                                                                  | × |  |  |  |  |  |  |
|-------------------------------------------------------------------------------------|---|--|--|--|--|--|--|
|                                                                                     |   |  |  |  |  |  |  |
| Select Pay Pool(s)/Sub-Panel(s) Check All (None checked will run for all pay pools) |   |  |  |  |  |  |  |
| GDIT2 - GDIT2                                                                       |   |  |  |  |  |  |  |
| NAVAIR - Test Only - NAVAIR-Test Only                                               |   |  |  |  |  |  |  |
| PP99999 - PM Widget                                                                 |   |  |  |  |  |  |  |
| CRCCTO - RCCTO                                                                      |   |  |  |  |  |  |  |
| ✓ rue pay pool - RPP                                                                |   |  |  |  |  |  |  |
| ✓ xyz - my paypool                                                                  |   |  |  |  |  |  |  |
|                                                                                     |   |  |  |  |  |  |  |
| Cancel                                                                              | е |  |  |  |  |  |  |

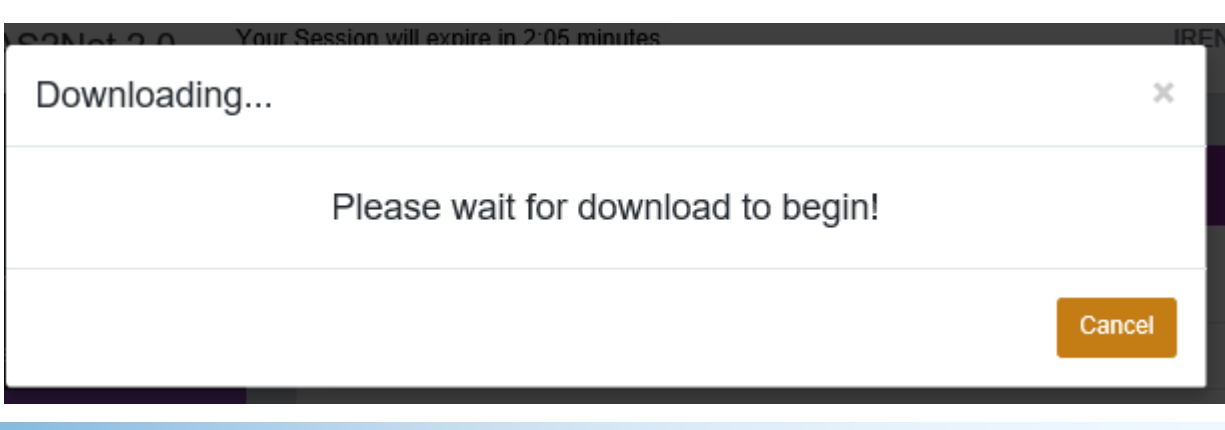

# **FC** Employee Data Report

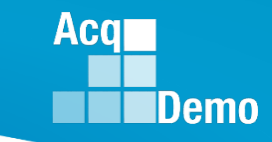

|    | A            | В                      | с с                  | D                  | E                 | F             | G |
|----|--------------|------------------------|----------------------|--------------------|-------------------|---------------|---|
| 1  | Pay Pool     | Employee Name          | 1st Level Supervisor | AcqDemo Start Date | Home Organization | Office Symbol |   |
| 2  | xyz          |                        |                      |                    | хуz               |               |   |
| 3  | xyz          |                        |                      |                    | xyz               |               |   |
| 4  | xyz          | -                      |                      |                    | хуz               |               |   |
| 5  | xyz          | -                      |                      |                    | хуz               |               |   |
| 6  | xyz          | -                      |                      |                    | хуz               |               |   |
| 7  | xyz          | -                      |                      |                    | хуz               |               |   |
| 8  | xyz          | -                      |                      |                    | xyz               |               |   |
| 9  | xyz          | -                      |                      |                    | xyz               |               |   |
| 10 | xyz          | -                      |                      |                    | xyz               |               |   |
| 11 | xyz          |                        |                      |                    | хуz               |               |   |
| 12 | xyz          | -                      |                      |                    | хуz               |               |   |
| 13 | xyz          | -                      |                      |                    | хуz               |               |   |
| 14 | xyz          |                        |                      |                    | хуz               |               |   |
| 15 | xyz          |                        |                      |                    | хуz               |               |   |
| 16 | xyz          |                        |                      |                    | хуz               |               |   |
| 17 | xyz          | -                      |                      |                    | хуz               |               |   |
| 18 | xyz          |                        |                      |                    | хуz               |               |   |
| 19 | xyz          |                        |                      |                    | хуz               |               |   |
| 20 | rue pay pool |                        |                      | 5/1/2018           | rue pay pool      |               |   |
| 21 | xyz          |                        |                      |                    | хуz               |               |   |
| 22 | хуz          |                        |                      |                    | хуz               |               |   |
| 23 | хуг          |                        |                      |                    | хуz               |               |   |
|    | <b>∢ →</b>   | EmployeeDataCurent_FOU | • •                  |                    |                   |               |   |

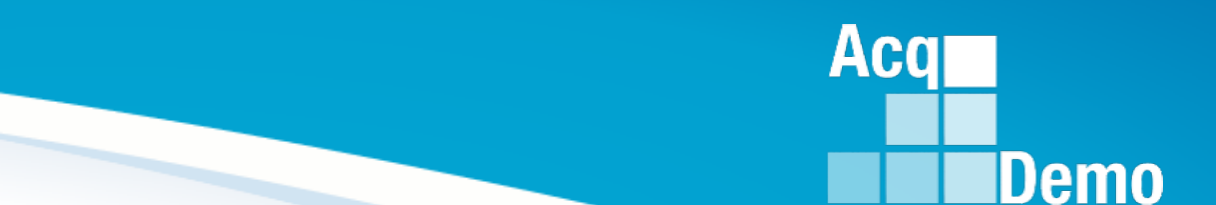

### Administrator Menu Overview Pay Pool Notice

ΗC

http:/acqdemo.hci.mil

## **FC** Admin> Pay Pool Notices

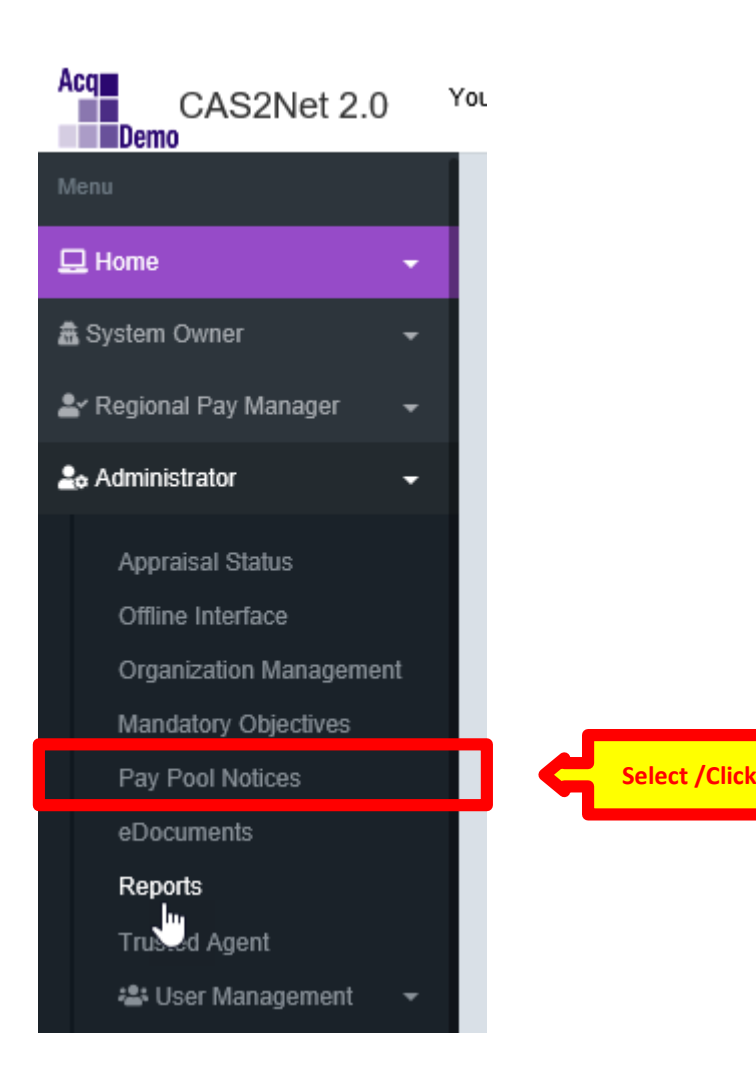

Acq

## **FC** Pay Pool Notices

#### List Pay Pool Notices

| Pay Pool Notices | S                   |                  |             | •                                               |
|------------------|---------------------|------------------|-------------|-------------------------------------------------|
| Show 25 🗸        | entries             |                  |             | Search:                                         |
| Delete           | Date                | Pay Pool         | Description | Notice                                          |
|                  | 2018-06-25 11:01:21 | AMC/LH, 1110     | test        | test.bd                                         |
|                  | 2018-06-27 15:53:17 | 1001             | idoc        | JRP IDOC CHECKLIST.docx                         |
|                  | 2018-07-25 06:08:31 | 1001             | AcqDemo     | AcqDemo.xlsx                                    |
|                  | 2018-08-08 15:54:33 | 1001             | CMS Test 1  | CMS 2018 dev30.xlsm                             |
|                  | 2018-08-08 15:54:54 | 1001             | CMS Test 2  | ppAMCLH_to_CMS_7_25_2018.csv                    |
|                  | 2018-08-08 15:55:09 | 1001             | CMS Test 3  | ppAMCLH_to_Sub-Panel_Chris_Babbitt_7_6_2018.csv |
|                  | 2019-03-06 14:00:12 | 1001, 1012, 1017 | CMS Test 4  | Sub-Panel Meeting 2018 dev17.pdf                |
| Showing 1 to 7 o | of 7 entries        |                  |             | Previous 1 Next                                 |

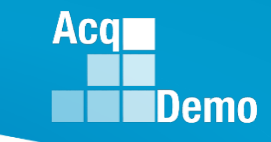

# **FC** Archive Pay Pool Notices

| Pay Pool Notice | S                   |              |             | 8                       |  |
|-----------------|---------------------|--------------|-------------|-------------------------|--|
| Show 25         | entries             |              |             | Search:                 |  |
| Delete          | Date 🔺              | Pay Pool     | Description | Notice                  |  |
|                 | 2018-06-25 11:01:21 | AMC/LH, 1110 | test        | test.txt                |  |
|                 | 2018-06-27 15:53:17 | 1001         | idoc        | JRP IDOC CHECKLIST.docx |  |

| Archive Pay Pool N | otice         |                                                                           | ×              |
|--------------------|---------------|---------------------------------------------------------------------------|----------------|
|                    | 1001 - ASAALT | Select Pay Pool(s)<br>Check All (None checked will run for all pay pools) |                |
|                    |               |                                                                           | Cancel Archive |

Acq

# **FC** Archive Pay Pool Notices

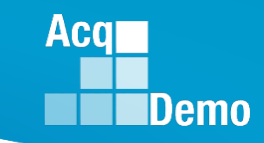

#### List Pay Pool Notices

| Pool Notices |                     |                  |             |                                                 |
|--------------|---------------------|------------------|-------------|-------------------------------------------------|
| w 25 🗸       | entries             |                  |             | Search:                                         |
| Delete       | Date                | Pay Pool         | Description | Notice                                          |
|              | 2018-06-27 15:53:17 | 1001             | idoc        | JRP IDOC CHECKLIST.docx                         |
|              | 2018-07-25 06:08:31 | 1001             | AcqDemo     | AcqDemo.xlsx                                    |
|              | 2018-08-08 15:54:33 | 1001             | CMS Test 1  | CMS 2018 dev30.xlsm                             |
|              | 2018-08-08 15:54:54 | 1001             | CMS Test 2  | ppAMCLH_to_CMS_7_25_2018.csv                    |
|              | 2018-08-08 15:55:09 | 1001             | CMS Test 3  | ppAMCLH_to_Sub-Panel_Chris_Babbitt_7_6_2018.csv |
|              | 2019-03-06 14:00:12 | 1001, 1012, 1017 | CMS Test 4  | Sub-Panel Meeting 2018 dev17.pdf                |

### **C** Administrator Prep for Mid-Points

- Appraisal Status Reports
- Dashboards

| 🖵 Home           | Welcome to CAS2Net 2.0                                                    |                   |                                     |                                    |                          |                              |
|------------------|---------------------------------------------------------------------------|-------------------|-------------------------------------|------------------------------------|--------------------------|------------------------------|
| Index            | Your last login was on Tuesday March 26, 2019 at 19:41:52 (UTC) from IP A | ddress 172.17.3.2 |                                     |                                    |                          |                              |
|                  | System Notifications                                                      |                   |                                     |                                    |                          | •                            |
| About            |                                                                           |                   |                                     |                                    |                          |                              |
|                  | Points of Contact                                                         |                   |                                     |                                    |                          | U                            |
| Lo Administrator | Administrator Dashboard                                                   |                   |                                     |                                    |                          | •                            |
| 2 Employee       | *                                                                         |                   | Salach Gaura / Day                  | Deel / Sub Devel                   |                          |                              |
|                  | ~~                                                                        |                   | 1020 - PEO M                        | 8S - NBU X V                       |                          |                              |
|                  | Select Supervisor 1                                                       |                   | Select Sur                          | ervisor 2                          | Select Functional Review | ver                          |
|                  | Select Option                                                             | •                 | Select C                            | Option •                           | Select Option            | •                            |
|                  | 2019 Contribution Plan Status for Employees                               | 2019 Midpoint A   | ssessment Status for Employees      | 2019 Annual Assessment Status      | for Employees            |                              |
|                  | Not Started Draft Submitted                                               | Not Started       | Draft Submitted                     | Not Started                        | Draft                    |                              |
|                  |                                                                           |                   | Released                            |                                    |                          |                              |
|                  |                                                                           |                   |                                     |                                    |                          |                              |
|                  |                                                                           |                   |                                     |                                    |                          |                              |
|                  |                                                                           |                   |                                     |                                    |                          |                              |
|                  |                                                                           |                   |                                     |                                    |                          |                              |
|                  |                                                                           |                   |                                     |                                    |                          |                              |
|                  |                                                                           |                   |                                     |                                    |                          |                              |
|                  |                                                                           |                   |                                     |                                    |                          |                              |
|                  |                                                                           |                   |                                     |                                    |                          |                              |
|                  |                                                                           |                   |                                     |                                    |                          |                              |
|                  |                                                                           |                   |                                     |                                    |                          |                              |
|                  | CAS2Net 2.0 - Powered by ALTESS                                           |                   | The information contained herein is | covered by the Privacy Act of 1974 |                          | For Official Use Only (FOUO) |

Acq

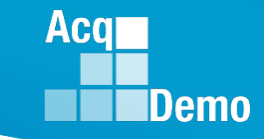

**Administrator Training Sessions** 

#### March 28, 2019 @ 2:00 pm March 29, 2019 @10:00 am TOPICS

- Home Menu
  - Welcome: Notifications/Dashboards
  - FAQs
  - Contacts
- Administrator Menu
  - Trusted Agent
  - Reports Employee Data Report
  - Pay Pool Notices
- Admins Prep for Mid-Points

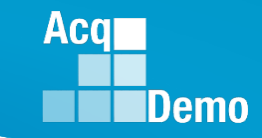

#### **Administrator Training Sessions**

April 9, 2019 @ 1000 April 9, 2019 @ 1400

**Topics:** 

#### Administrator Menu

- User Management
  - Assigned Bulk Change
  - Bulk Update Review Spreadsheet
- Update History Due to Grievance
- eDocuments

April 25, 2019 @ 1000 April 25, 2019 @ 1400

**Topics:** 

- TBD Administrator Inputs
- Send topics to <u>AcqDemo.Contact@hci.mil</u>

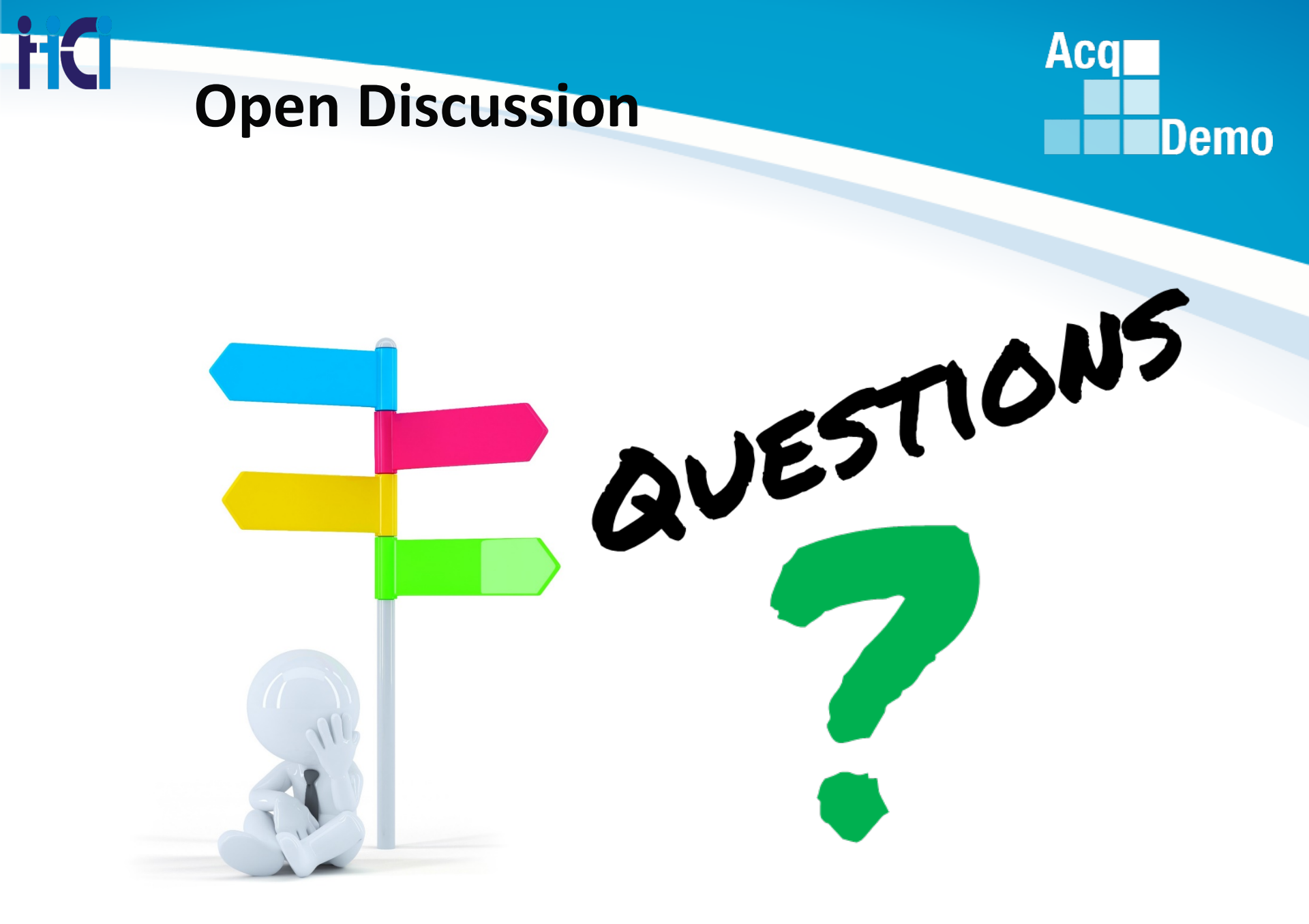

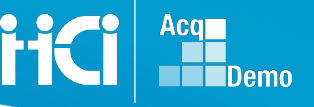

#### AcqDemo Program Support

Additional Resources CAS2Net 2.0 Users Guide Website eLearning: CAS2Net 2.0 for Employees and Supervisors CAS2Net 2.0 for Administrators > Job Aid for Employee, Supervisor 1 and 2 (Contribution) Plan, Midpoint Assessment, and Annual Assessment) Focus Session Slides Electronic Contact Info: > Altess ServiceNow Service Desk 24/7/365 1-800-981-3234 usarmy.radford.peo-eis.other.service-desk@mail.mil